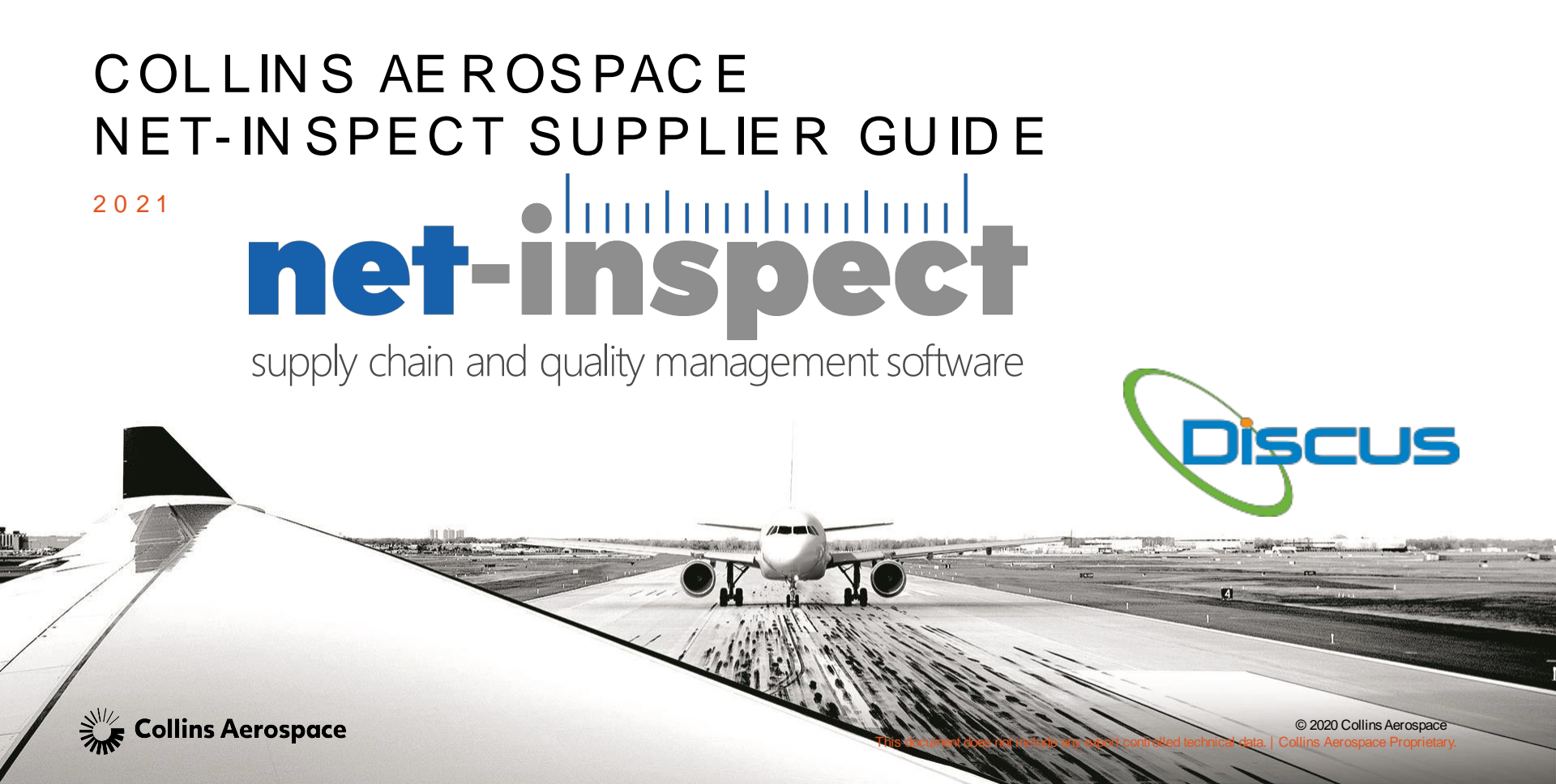

# **NET-IN SPECT**

#### INFORMATION

- Validate manufacturer . requirements
- Validate processes are capable • of producing conforming parts consistently
- Provide objective evidence of • process capability
- Part of the permanent quality • record
- Support Statistical FA •

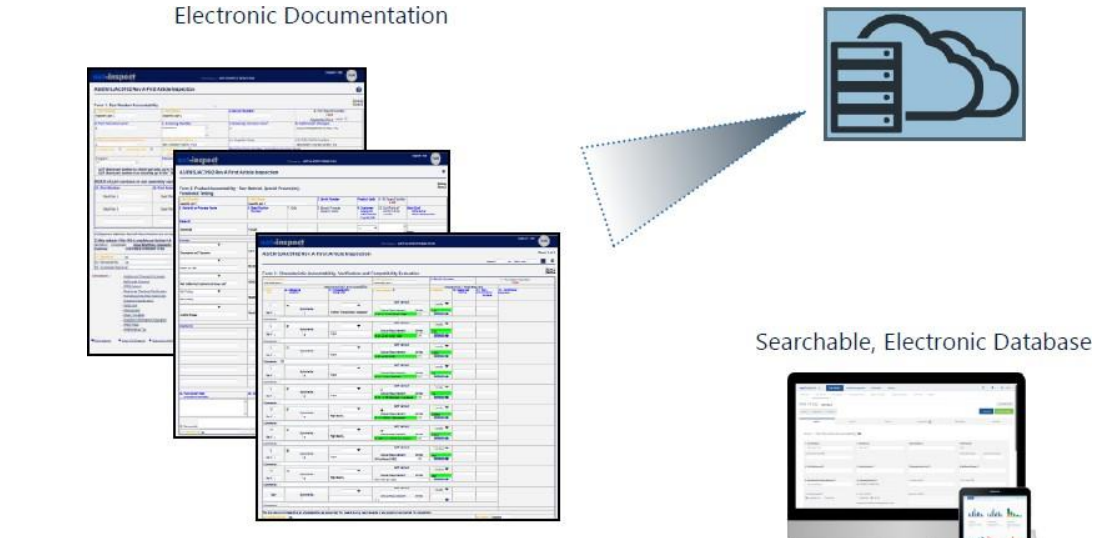

| -   |     |   | ( 140 - 140 - 14 |
|-----|-----|---|------------------|
| 100 | 177 | - |                  |
|     | -   | - |                  |
|     |     | - | da da ha         |
|     |     |   | salf It., sile.  |
|     |     |   | 100 HT (12)      |
|     |     |   |                  |

Creation, Management, Repository, Electronic review/approval...

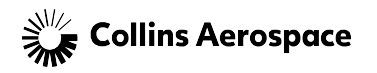

### NET-IN SPECT

### SUPPLIERACCOUNTCREATION

To Create a Net-Inspect account, please follow the steps

- 1. Log onto www.net-inspect.com
- 2. Click "Request an Account" as show in Figure 1
- 3. Complete all required fields as shown in Figure 2
- 4. Select the appropriate Collins Company Name, per Table 1
- 5. Click "Request an Account", as shown in Figure 2

| Company Name                          | <b>Company Abbreviation</b> |
|---------------------------------------|-----------------------------|
| Collins Aerospace - Actuation Systems | CAACT                       |
| Collins Aerospace - Aerostructures    | CAAERO                      |
| Collins Aerospace - Avionics          | CAAVI                       |
| Collins Aerospace - Global Ops        | CAGOPS                      |
| Collins Aerospace - Interiors         | CAINT                       |
| Collins Aerospace - LandingSystems    | CALAND                      |
| Collins Aerospace - Mission Systems   | CAMS                        |
| Collins Aerospace - Power & Controls  | CAPC                        |
| Collins Aerospace - Propeller System  | CAPROP                      |

Table 1: Collins Aerospace Company Names

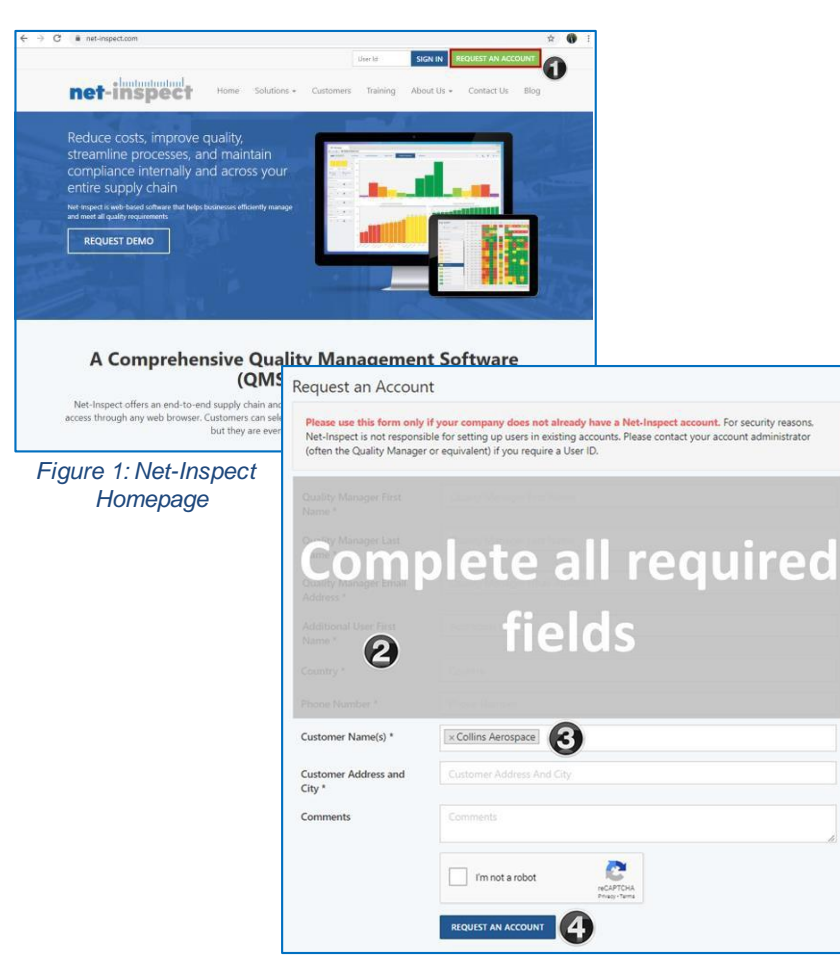

Figure 2: Requesting an account screen in Net-Inspect © 2020 Collins Aerospace

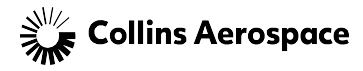

### NET-IN SPECT SOFT WARE TRAIN IN G

#### ACCESSING TRAINING

- Net-Inspect will be the primary source for all Supplier training material
- Once signed into Net-Inspect there is provided information/training in the Implementation Guide widget
  - Training
    - Recorded Training Walk thru
  - Implementation Guides
    - Supplier Setup Guide
  - Help desk
    - Contact information
    - User manual

| ashboard 🕜                                                                                    |                                   |                                                               |   |
|-----------------------------------------------------------------------------------------------|-----------------------------------|---------------------------------------------------------------|---|
| Welcome to V                                                                                  | ersion 5!                         | Implementation Guide                                          | × |
| Please use these training resource<br>started with Net-Inspect Version 5<br>• Video Tutorials | s to help you get<br>i:           | COLLINS AEROSPACE CUSTOMER<br>TRAINING<br>HONEYWELL AEROSPACE |   |
| <ul> <li>Knowledgebase Articles</li> </ul>                                                    | Help Desk                         | ×                                                             |   |
|                                                                                               | Knowledgebase<br>Search Knowledge | Contact Us                                                    |   |

net-inspect

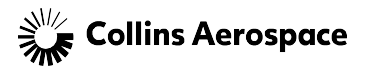

# DISCUS

#### INFORMATION

- DISCUS purchased for internal use and Collins suppliers
- Suppliers have choice of Ballooning software
- Uploads allAS9102 forms and ballooned drawing directly into Net-Inspect
- <complex-block>

DISCUS 3-D capability

User Support Help Request: <u>https://www.discussoftware.com/support/help-request/</u> Phone: 614-360-2424 Email: <u>info@discussoftware.com</u>

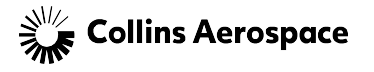

### DISCUS

#### SUPPLIER INSTALLATION

### DISCUS Software and Collins Aerospace Supply Chain Instructions

Installing and Licensing DISCUS

1. Download the DISCUS installer from the following URL:

https://w ww.discussoftware.com/customers/oem-programs/collins-aerospace-program/

- 2. Run the installation application, using all of default options.
- 3. Start DISCUS Desktop using the newly install desktop icon or Start Menu Programitem.
- 4. When the DISCUS Free Trial window appears, click on Register (right area)
- 5. The Get License window displays. Enter the Collin Aerospace supplier license key, CA-SC-100

and click OK.

6. DISCUS will automatically configure itself for the Collin Aerospace supplier license.

\*If your license does not automatically configure, your company firewall may be blocking your connection.

If this happens please follow the attached PDF.

- 7. Shutdown and restart DISCUS.
- 8. DISCUS is now ready to be used for Collin Aerospace FAIRs.

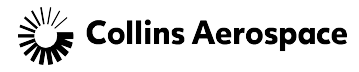

| Discus                                           | 5             |                                                                                              | Products                                                                        | Solutions &<br>Industries                                                                           | Resource<br>Center                                                                      | Customers                                                                               | Support                                         | Try/B     |
|--------------------------------------------------|---------------|----------------------------------------------------------------------------------------------|---------------------------------------------------------------------------------|----------------------------------------------------------------------------------------------------|-----------------------------------------------------------------------------------------|-----------------------------------------------------------------------------------------|-------------------------------------------------|-----------|
| COLLIN                                           | NS AE         | ROSPAC                                                                                       | E OE                                                                            | M SUPI                                                                                              | PLY Cł                                                                                  | HAIN P                                                                                  | ROGR                                            | АМ        |
| WATCH A DEN                                      | 40<br>IUP     | Welcome to the<br>web pages.<br>Collins Aerospac<br>internal and sup                         | DISCUS for Co<br>e has purchas<br>plier compani                                 | ollins Aerospace<br>sed licenses of Di<br>ies to aid in the c                                       | Suppliers and<br>ISCUS Software<br>completion of F                                      | Partners<br>e for<br>first Article Insp                                                 | Colli<br>Aero<br>ection Reports.                | ns<br>spa |
| ONLINE TRAIN                                     | ING<br>Recent | This web page is<br>application. If yo<br>• For DISCUS<br>• For Collins F<br>• For Collins E | your resource<br>u do not find<br>technical que<br>AIR questions<br>mployee dow | e for DISCUS info<br>the answers to y<br>stions or issues,<br>s, contact GpColl<br>inloads, contact | ormation assoc<br>our DISCUS – (<br>contact suppo<br>insNetInspect(<br>your local soft) | iated with the C<br>Collins questions<br>rt@DISCUSsoftv<br>@collins.com<br>vare center. | ollins Aerospac<br>s here, contact:<br>ware.com | e FAIR:   |
| t is a First Artic<br>ection?<br>mber 25th, 2014 | cle           | Compan<br>First Nam                                                                          | y"                                                                              | _1                                                                                                  | <b>←</b> Co                                                                             | mplete                                                                                  | for the                                         |           |

Last Name

State/Province

Job Title Email

Phone

City

Submit

Country

**DISCUS Planner** 

July 23rd 2019

ANNOUNCING Major Undate: DISCUS 10 is

| Training           | Provided By | Topics Covered                                     | Location                                                                     |
|--------------------|-------------|----------------------------------------------------|------------------------------------------------------------------------------|
| Online<br>Training | DISCUS      | - Beginner/Intermediate<br>- Intermediate/Advanced | <u>https://www.discussoft</u><br><u>ware.com/online-</u><br><u>training/</u> |

Collins Aerospace

installation file